### 製品仕様

### CG-USBRS2322

| 取得承認        |        | VCCI クラス B                                                         |  |  |
|-------------|--------|--------------------------------------------------------------------|--|--|
| 対応 PC       |        | USB ポートを標準搭載している DOS/V パソコン                                        |  |  |
| 対応 OS       |        | Windows 8/Windows 7 (64bit/32bit)/Vista (32bit)/XP<br>(32bit)/2000 |  |  |
| インタフェース     | パソコン側  | USB-B XXX 1                                                        |  |  |
|             | 周辺機器側  | D-sub 9pin オス× 2                                                   |  |  |
|             | 電源ジャック | 未使用(バスパワーにて駆動)                                                     |  |  |
| シリアルデバイス接続数 |        | 2                                                                  |  |  |
| LED         | ポート    | グリーン× 2                                                            |  |  |
|             | 電源     | オレンジ×1                                                             |  |  |
| データ転送速度     |        | 115.2Kbps(最大)                                                      |  |  |
| FIFO        |        | 16 バイトハードウェア FIFO                                                  |  |  |
| RS-232 信号   |        | TXD、RXD、RTS、CTS、DTR、DSR、DCD、RI、GND                                 |  |  |
| データビット      |        | 5、6、7、8                                                            |  |  |
| ストップビット     |        | 1、1.5、2                                                            |  |  |
| 電源仕様        | 定格入力電圧 | DC5V                                                               |  |  |
| (バスバワー)     | 最大消費電流 | 90mA                                                               |  |  |
| 最大消費電力      |        | 0.5W                                                               |  |  |
| 環境条件        | 動作時    | 温度 0 ~ 40℃ / 湿度 0 ~ 80%(結露なきこと)                                    |  |  |
|             | 保管時    | 温度- 20 ~ 60℃ /湿度 0 ~ 80%(結露なきこと)                                   |  |  |
| 外形寸法        |        | 125 (W) × 80 (D) × 25 (H) mm 本体のみ (コネクタ部含まず)                       |  |  |
| 質量          |        | 310g 本体のみ                                                          |  |  |
| パッケージ内容     |        | 本体、USB ケーブル (1.8m) × 1、                                            |  |  |
|             |        | ユーティリティディスク (CD-ROM)、取扱説明書、                                        |  |  |
|             |        | 制品保証書(6か日)                                                         |  |  |

### CG-USBRS2324

| 取得之詞            |        | V001 2=7 B                                                         |  |  |  |
|-----------------|--------|--------------------------------------------------------------------|--|--|--|
| 収得外認            |        |                                                                    |  |  |  |
| 対応PC            |        | USB ボートを標準搭載している DOS/V バソコン                                        |  |  |  |
| 対応 OS           |        | Windows 8/Windows 7 (64bit/32bit)/Vista (32bit)/XP<br>(32bit)/2000 |  |  |  |
| インタフェース         | パソコン側  | USB-B メス× 1                                                        |  |  |  |
|                 | 周辺機器側  | D-sub 9pin オス× 4                                                   |  |  |  |
|                 | 電源ジャック | 未使用(バスパワーにて駆動)                                                     |  |  |  |
| シリアルデバイス接続数     |        | 4                                                                  |  |  |  |
| LED             | ポート    | グリーン×4                                                             |  |  |  |
|                 | 電源     | オレンジ×1                                                             |  |  |  |
| データ転送速度         |        | 115.2Kbps(最大)                                                      |  |  |  |
| FIFO            |        | 16 バイトハードウェア FIFO                                                  |  |  |  |
| RS-232 信号       |        | TXD、RXD、RTS、CTS、DTR、DSR、DCD、RI、GND                                 |  |  |  |
| データビット          |        | 5, 6, 7, 8                                                         |  |  |  |
| ストップビット         |        | 1、1.5、2                                                            |  |  |  |
| 電源仕様<br>(バスパワー) | 定格入力電圧 | DC5V                                                               |  |  |  |
|                 | 最大消費電流 | 110mA                                                              |  |  |  |
| 最大消費電力          |        | 0.6W                                                               |  |  |  |
| 環境条件            | 動作時    | 温度 0 ~ 40℃ /湿度 0 ~ 80%(結露なきこと)                                     |  |  |  |
|                 | 保管時    | 温度 – 20 ~ 60℃ / 湿度 0 ~ 80%(結露なきこと)                                 |  |  |  |
| 外形寸法            |        | 125 (W) × 80 (D) × 25 (H) mm 本体のみ (コネクタ部含まず)                       |  |  |  |
| 質量              |        | 320g 本体のみ                                                          |  |  |  |
| パッケージ内容         |        | 本体、USB ケーブル (1.8m) × 1、                                            |  |  |  |
|                 |        | ユーティリティディスク(CD-ROM)、取扱説明書、                                         |  |  |  |
|                 |        | 製品保証書(6か月)                                                         |  |  |  |

### 保証と修理について

#### ■ 保証について

「製品保証書」に記載されている「製品保証規定」を必ずお読みになり、本商品 を正しくご使用ください。無条件で本商品を保証するということではありません。 正しい使用方法で使用した場合のみ、保証の対象となります。

本商品の保証期間については、「製品保証書」に記載されている保証期間をご覧 ください。

### ■ 修理について

4

故障と思われる現象が生じた場合は、まず取扱説明書をご覧いただき、正しく設 定・接続できていることを確認してください。現象が改善されない場合は、コレ ガホームページに掲載されている「修理依頼用紙」をプリントアウトのうえ、必 要事項を記入したものと「製品保証書」および購入日の証明できるもののコピー (領収書、レシートなど)を添付し、商品(付属品一式とともに)をご購入され た販売店へお持ちください。

修理をご依頼される場合は、次の点にご注意ください。

- 弊社へのお持ち込みによる修理は受け付けておりません。
- 修理期間中の代替機などは弊社では用意しておりませんので、あらかじめ ご了承ください。
- 「製品保証書」に販売店の押印がない場合は、保証期間内であっても有償修 理になる場合があります。
- 商品購入日の証明ができない場合、無償修理の対象となりませんのでご注 意ください。
- 修理依頼時の運送中の故障や事故に関しては、弊社はいかなる責任も負い かねますので、あらかじめご了承ください。
- ・ 修理完了後、本商品の設定は初期化状態(工場出荷時の状態)に戻ります ので、あらかじめご了承ください。

### ■ 有償修理について

有償修理の場合は、ご購入された販売店へお持ちください。下記 URL に有償修 理価格、修理受付期間などが記載されていますのでご覧ください。

http://corega.jp/repair/

### 商品に関するご質問は…

商品についてご不明な点がある場合はコレガホームページの「よくあるお問い合 わせ」をご覧ください。

#### ■ よくあるお問い合わせ

コレガホームページ TOP から「サポート情報」→「よくあるお問い合わせ」の順 にクリックしてください。または、下記 URL にアクセスしてください。 http://corega.okbiz.okwave.jp/

解決されない場合は、コレガサポートセンタまでお問い合わせください。

【コレガサポートセンタ】メールサポート:下記 URL をご覧ください。 http://corega.okbiz.okwave.jp/

### 電話 045-476-6268

#### 〈受付時間〉

10:00~12:00、13:00~18:00 祝・祭日を除く月~金曜日

ただし事前にコレガホームページで案内する指定休業日は除きます。

- ※ 本商品(ソフトウェアを含む)は日本国内仕様のため、日本語版 OS のみ動作を保証して います。そのため、日本語版 OS 以外のお問い合わせはお受けできませんのでご了承くだ さい。
- ※ サポートセンタへのお問い合わせは日本語に限らせていただきます。This product is supported only in Japanese.
- ※電話が混み合っている場合は、メールサポートをご利用ください。
- ※ 記載の内容は予告無く変更する場合があります。
- ※ 最新情報はコレガホームページ (http://corega.jp/) をご覧ください。

#### ■ 必要事項

- あらかじめ下記の必要事項を控えておいてください。
- □ 商品名
- シリアル番号 (S/N)、リビジョンコード (Rev.) □ お名前、フリガナ 連絡先電話番号、FAX 番号
- □ 購入店 □ 購入日付

□ OS

- □ お使いのパソコンの機種
- □ 接続構成
- □ お問い合わせ内容(できる限り詳しくお知らせください)

### コレガホームページのご案内

コレガホームページでは、各種商品の最新情報、最新ファームウェア、よくある お問い合わせなどを提供しています。本商品を最適にご利用いただくために、定 期的にご覧いただくことをお勧めします。

http://corega.jp/

### おことわり

本書に関する著作権等の知的財産権は、アライドテレシス株式会社(弊社)の親会社であるアラ イドテレシスホールディングス株式会社が所有しています。アライドテレシスホールディング ス株式会社の同意を得ることなく、本書の全体または一部をコピーまたは転載しないでくださ

弊社は、予告なく本書の全体または一部を修正、改訂することがあります。 また、弊社は改良のため製品の仕様を予告なく変更することがあります。

この装置は、クラスB情報技術装置です。この装置は、家庭環境で使用することを目的としていま すが、この装置がラジオやテレビジョン受信機に近接して使用されると、受信障害を引き起こす ことがあります。取扱説明書に従って正しい取り扱いをしてください。 VCCI-B

■ 輸出管理と国外使用について

- お客様は、弊社販売製品を日本国外への持ち出しまたは「外国為替及び外国貿易法」にいう非 居住者へ提供する場合、「外国為替及び外国貿易法」を含む日本政府および外国政府の輸出関 連法規を厳密に遵守することに同意し、必要とされるすべての手続きをお客様の責任と費用 で行うことといたします。
- ・弊社販売製品は、日本国内仕様であり日本国外においては、製品保証および品質保証の対象外 になり製品サポートおよび修理など一切のサービスが受けられません。

Copyright©2013 アライドテレシスホールディングス株式会社 coregaは、アライドテレシスホールディングス株式会社の登録商標です。 本書の中に掲載されているソフトウェアまたは周辺機器の名称は、各メーカの商標または登録 商標です。

2013年 7月 Rev.A

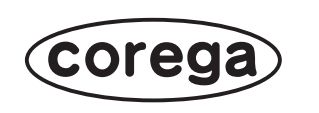

 $\bigcirc$ 

 $\bigcirc$ 

A

 $\bigcirc$ 

 $\bigcirc$ 

4

# CG-USBRS2322 CG-USBRS2324

このたびは「CG-USBRS2322、CG-USBRS2324」をお買い上げいただき、誠にありがとうございます。本書をお読みになり、正しく設置・操作して ください。また、お読みになったあとも大切に保管してください。

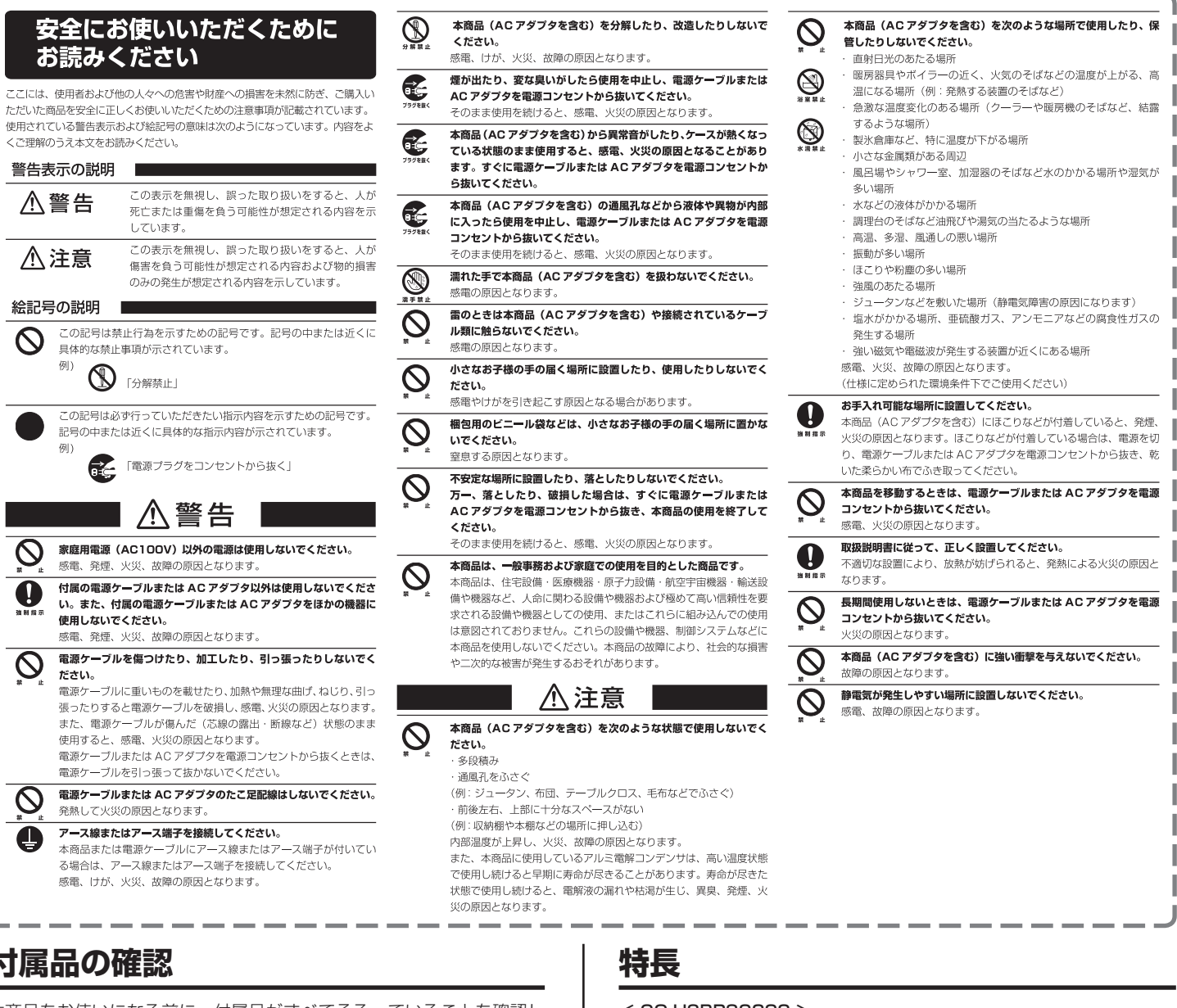

付属品の確認

本商品をお使いになる前に、付属品がすべてそろっていることを確認し てください。万が一、欠品・不良品などがございましたら、お買い上げ いただいた販売店までご連絡ください。→ P.4 「製品仕様」

### 動作環境の確認

本商品をお使いになる前に、本商品が正しく動作する環境であることを 確認してください。→ P.4 「製品仕様」

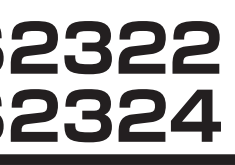

\_\_\_\_\_

取扱説明

### < CG-USBRS2322 >

本製品は USB ポートで 2 台の RS232C(シリアル)機器を接続可能 な変換器です。RS232C(シリアル)ポートをもたないパソコンからで もインターフェースの差異を意識することなく複数の RS232C(シリ アル)機器を扱えます。

- RS232C (シリアル) を簡単に 2 ポート増設可能
- USB2.0/1.1 対応
- ●ホットスワップ、プラグアンドプレイに対応

#### < CG-USBRS2324 >

本製品は USB ポートで 4 台の RS232C(シリアル)機器を接続可能 な変換器です。RS232C(シリアル)ポートをもたないパソコンからで もインターフェースの差異を意識することなく複数の RS232C(シリ アル)機器を扱えます。

- RS232C(シリアル)を簡単に4ポート増設可能
- USB2.0/1.1 対応
- ●ホットスワップ、プラグアンドプレイに対応

### 各部の名称

### ■前面

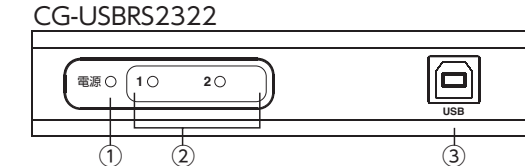

### CG-USBRS2324

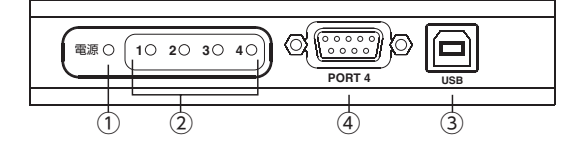

### ■背面

| CG-USB | RS2322 |     |   |
|--------|--------|-----|---|
| Q Co   |        |     |   |
|        |        | - 1 | 1 |

4

### CG-USBRS2324

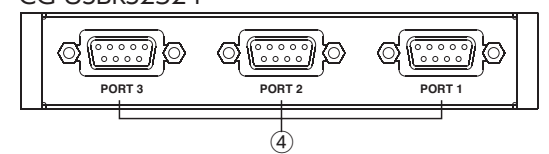

### ■右側面

### CG-USBRS2322/CG-USBRS2324 共通

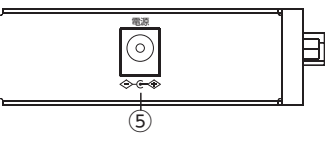

### ①電源 LED ランプ

製品に電源が入っており、稼動しているときにこのランプが点灯しま す。

### ②ポートリンク LED ランプ

対応ポートで RS-232C の通信が行われているときにこのランプが点灯します。

### ③ USB ポート

コンピュータまたは USB ハブに接続されている USB ケーブルをこの ポートに接続します。

### ④ RS-232C シリアルポート

シリアルデバイスをこのポートに接続します。

### ⑤電源ジャック(使用不可)

本ジャックは使用しません。電源は USB インタフェースからの供給 となります。USB 供給電力を超えるシリアル機器を接続する場合は、 シリアル機器側で電源を接続し給電してください。

## Windows 上でのセットアップ

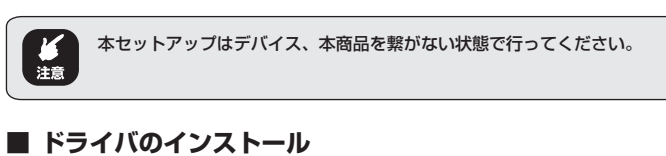

- 1. インストールディスクをお使いの CD-ROM ドライブに挿入し、 Windows 用ドライバが格納されているフォルダを開いてください。
- 手順1でアクセスしたフォルダの中にある「MSSetup\_ QUADPORT.exe」ファイルをクリックしてください、このファイ ルをクリックすると、以下のようなダイアログが表示されます。

| Þ | Press "Install" button to Install the drives for High-Speed USB<br>Multiserial Device. For Cancelling the Installation press "Exit" button. |  |  |  |  |
|---|----------------------------------------------------------------------------------------------------|--|--|--|--|
|   | Install Exit                                                                                                    |  |  |  |  |

- 3. [Install] ボタンをクリックし、製品ドライバをインストールしてく ださい。インストール作業を中止する場合は、[Exit] ボタンをクリッ クしてください。
- 4. インストールに成功すると、以下のようなダイアログが表示されます。

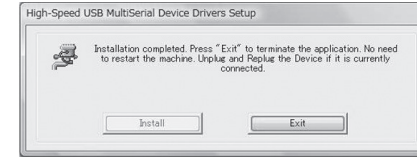

5. 「Exit」ボタンをクリックしてウィザードを終了してください。

### ■ USB- シリアルハブとの接続

- 使用する OS によって手順が異なる場合があります。また、OS によって メモ は接続後、自動的にインストールが始まる場合があります。
- 製品をお使いのコンピュータの USB ポートに接続してください。デ バイスを接続すると以下のような「新しいハードウェアの検索ウィ ザードの開始」が起動します。

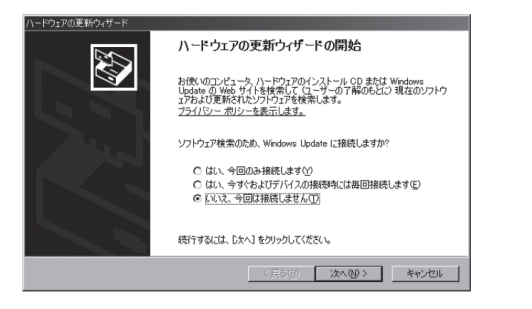

No, not this time (いいえ、今回は接続しません)」のラジオボタンを選択し、「Next (次へ)」ボタンをクリックして操作を進めてください。以下のようなダイアログが表示されます。

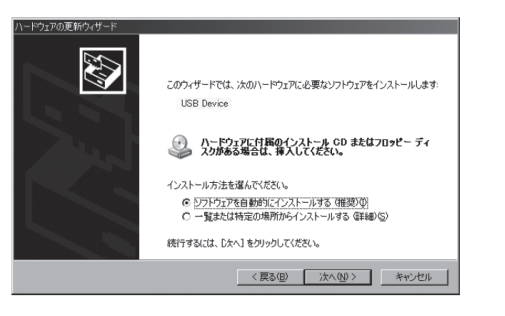

- ラジオボタンをデフォルト(「Install from the software automatically(ソフトウェアを自動的にインストールする)」)の ままにし、「Next(次へ)」ボタンをクリックして操作を進めてくだ さい。
- 4. インストールが完了すると、以下のようなダイアログが表示されます。

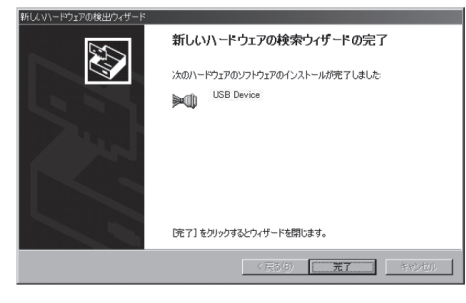

5. [Finish (完了)] ボタンをクリックして、ウィザードを終了してく ださい。

### ■ ドライバの削除

- 1. インストールディスクをお使いの CD-ROM ドライブに挿入し、 Windows 用ドライバが格納されているフォルダを開いてください。
- 手順1でアクセスしたフォルダの中にある、アンインストーラ 「9710\_7840\_QUADPORT\_MSUninst.exe」のアイコンをク リックしてください、このファイルをクリックすると、以下のよう なダイアログが表示されます。

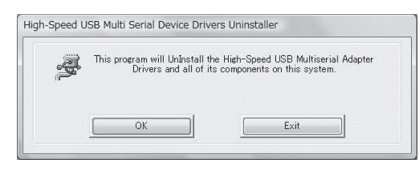

3. ドライバの削除を開始する場合は「OK」ボタンをクリックしてくだ さい。ドライバの削除に成功すると、以下のようなダイアログが表 示されます。

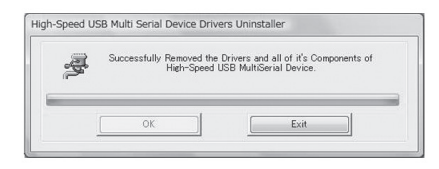

4. [Exit] ボタンをクリックしてください。

## シリアルデバイスのセットアップ

お使いの OS に合わせた方法でソフトウェアのセットアップを行い、製品をコンピュータに接続したら、以下の手順に従ってシリアルデバイスのセットアップを行ってください。

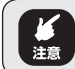

デバイス、本商品の電源を切った状態で接続してください。

①使用するデバイスを製品に接続してください。

②デバイスに電源を入れてください。

③接続するシリアルデバイス側の手順に従って操作してください。

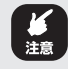

 旧タイブの PDA のような一部の周辺機器をお使いになる場合は、その 周辺機器で必要となるソフトウェアをインストールする必要があります ので、ご注意ください。

 Windows2000 をお使いの環境でモデムを接続して使用する場合は [Standard Modem(標準モデム)]として設定してください。
本製品は、シリアルマウス等の割り込み要求番号や I/O アドレスを必要 とするデバイスには対応しておりませんので、ご了承ください。